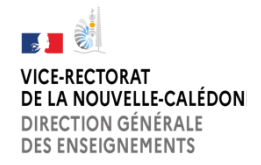

## DANE.NC PIXORGA-ETABLISSEMENT

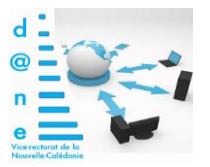

#### **TUTORIEL COMMENT IMPORTER SA BASE ELEVE DEPUIS SIECLE**

□ Suivre le lien <u>https://orga.pix.fr/demande-administration-sco</u> et compléter les <u>champs</u> avant d'<u>envoyer</u> vos coordonnées.

# Activez ou récupérez votre espace

A l'attention des personnels de direction. Saisissez ces informations pour recevoir un lien d'activation à l'adresse e-mail de votre établissement et devenir administrateur de l'espace Pix Orga.

Tous les champs sont obligatoires.

#### UAI/RNE de l'établissement

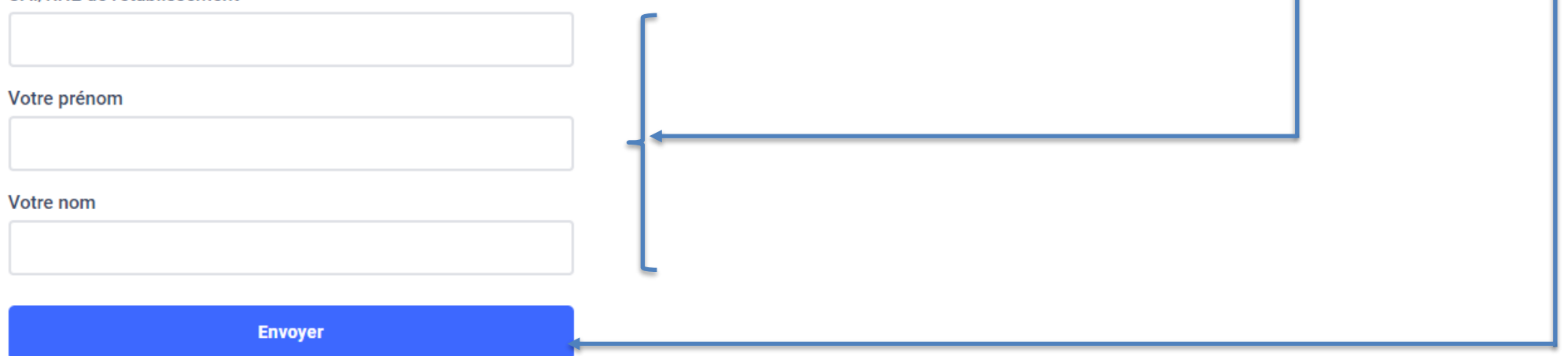

Les informations recueillies sur ce formulaire sont enregistrées dans un fichier informatisé par Pix pour permettre à votre établissement scolaire d'accéder à son espace Pix Orga. Elles sont conservées pendant un an. Elles sont destinées à Pix et ne sont pas communiquées à des tiers en dehors d'un envoi par mail à l'adresse électronique du chef de l'établissement dont vous avez saisi l'identifiant UAI/RNE. Conformément à la loi « informatique et libertés », vous pouvez exercer votre droit d'accès aux données vous concernant et les faire rectifier en envoyant un mail à <u>dpo@pix.fr</u> □ Vous allez recevoir un mail de la plateforme Pix vous invitant à rejoindre votre espace Pix Orga en tant qu'administrateur.
 Cliquer sur Rejoindre.

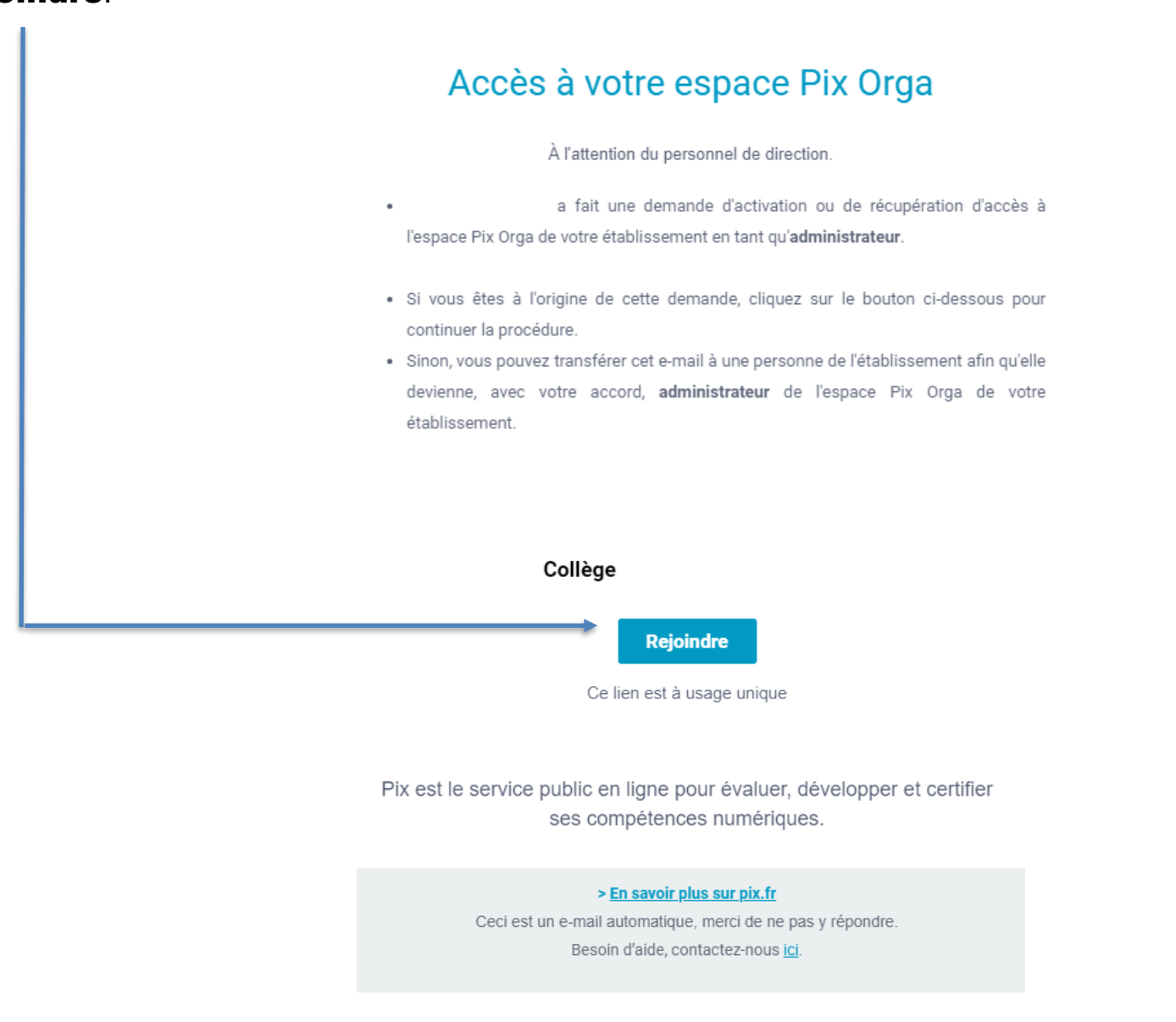

□ S'inscrire en tant qu'administrateur en complétant les différents champs ci-dessous.

Nota : Le choix des personnes administrateurs se fait suivant la volonté des établissements. Ils peuvent être un personnel de direction ou un RNE. Dans ce dernier cas il faudra fournir au RNE le fichier XML base élèves exporté depuis Siècle.

| Vous êtes invité(e) à rejoindre l'organisation Lycée Pix                                                                                                    |                     |   | chef d'établisseme                                   |
|----------------------------------------------------------------------------------------------------|---------------------|---|------------------------------------------------------|
| Je m'inscris                                                                                                    | J'ai déjà un compte | 1 | crée un compte Pi                                    |
| Prénom.                                                                                                    |                     |   | OU                                                   |
| E-mail Mot de passe   Mot de passe   Jaccospte les conditions d'utilization de Pix   Jaccospte les conditions d'utilization de Pix   Las informations mouelles sur ce formulaes sont empoteires dens un father information par Nu pour permethre la colo au annoe offert. Elles   cate informations mouelles sur ce formulaes sont empoteires dens un father informations d'utilization de pix   Las informations mouelles sur ce formulaes sont empoteires dens un father informations de colo clustes aux ce de notes a sur cestering |                     | • | se connecte à l'aid<br>de son compte Pix<br>existant |

### □ Désormais vous êtes prêts à **paramétrer** votre espace PixOrga.

|                         |                                                              | NOM ETABLISSEME                                                         |                                               | Prénom Nom                               |
|-------------------------|--------------------------------------------------------------|-------------------------------------------------------------------------|-----------------------------------------------|------------------------------------------|
|                         |                                                              |                                                                         | c                                             | ollège 🗸 🗸                               |
| Campagnes               | Il est important de vérif<br>collecte de profils [2] pour vo | ier que les élèves soient <b>certifiables</b> avant d<br>us en assurer. | e les inscrire en session de certification. \ | /ous pouvez faire une <u>campagne de</u> |
| <b>Q</b> Certifications |                                                              |                                                                         |                                               |                                          |
| 禹: Élèves               |                                                              |                                                                         |                                               |                                          |
| 뿅 Équipe                | ACTIVES ARCHIVÉES                                            |                                                                         |                                               | Créer une campagne                       |
|                         |                                                              |                                                                         |                                               |                                          |
|                         | Campagnes                                                    |                                                                         | Créé par                                      | Créé le                                  |
|                         | Q Rechercher une campagne                                    | 1                                                                       | Q PIX                                         |                                          |
|                         | SOS-Élèves de 3e non certifiab                               | les                                                                     | équipe Pix                                    | 24/02/2021                               |
|                         | Campagne de collecte de prof                                 | ls à faire avant la certification Pix                                   | équipe Pix                                    | 14/01/2021                               |
|                         | Parcours de rentrée Segpa/Uli                                | S                                                                       | équipe Pix                                    | 30/10/2020                               |